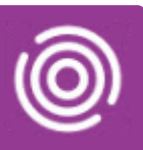

## Contents

| Overview                            | 1 |
|-------------------------------------|---|
| Using Note to Team on an iPad       | 1 |
| Note to Team from the Home Screen   | 1 |
| Note to Team from within a Visit    | 2 |
| Using Note to Team on a Smart Phone | 3 |
| Note to Team from the Home Screen   | 3 |
| Note to Team from within a Visit    | 4 |
|                                     |   |

## Overview

Note to Team allows users to send a secure email from their device to their team's NHS mail inbox. This can be done from the Total Mobile Home screen or from within an open visit.

## Using Note to Team on an iPad

Note to Team from the Home Screen

Note to Team is located below your Visits on the Home screen

• To send an email to your team, tap Note to Team

#### The Note to Team screen will display

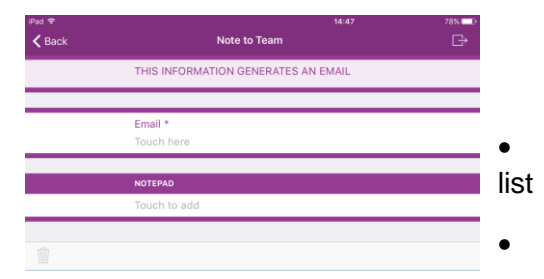

Tap Email\* and select your teams' email from the displayed

#### Tap in the NOTEPAD section

#### The Notepad screen will display

- Note Type: Select the required note type
  - Patient Reminder: changes in schedules etc
  - Equipment Reminder: picking up/dropping off equipment
  - **General Note:** Anything you need Admin to be aware of
  - Speak to Supervisor: Items which need to be brought to the attention of your manager

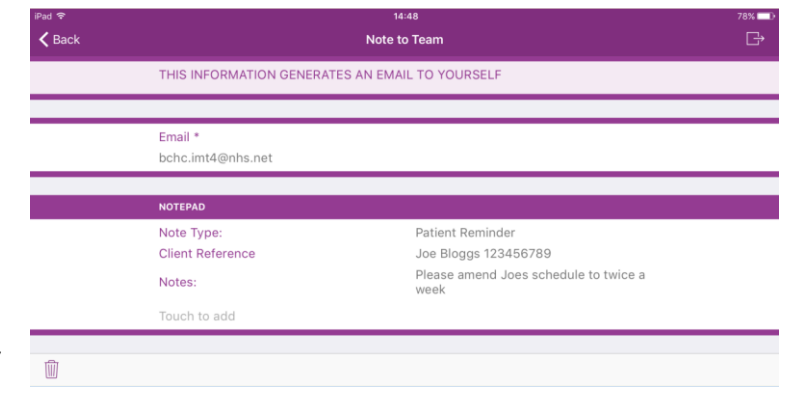

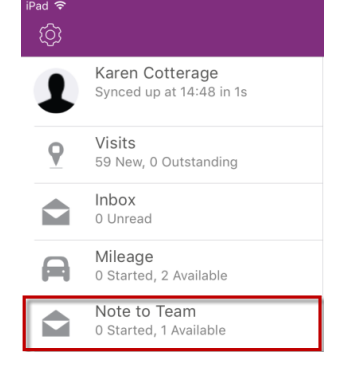

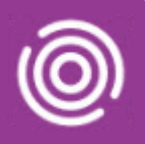

- Client Reference: Patients NHS number/RiO Client ID and their name
- Notes: Enter the message you want to send
- To send the message, tap the **Status** icon **1** (top right)
- To delete the message, tap the **Delete** icon iii (bottom left)

### Note to Team from within a Visit

A Note to Team can only be sent if the visit is active; when the visit has been marked as 'Arrived' you will then see the task icon at the top right of the screen

• Tap the **task** icon **i** (top right)

The Select a Task screen will display

• Tap Note to Team

| Select a Task         | Close |
|-----------------------|-------|
|                       |       |
| Alert                 |       |
| Complete Keysafe Form |       |
| Note to Team          |       |

#### The Note to Team screen will display

This time, because the Note to Team was generated from an Active visit, the Patient's details will display at the top of the screen

| iPad 🗢        | 14:49                                                                                            |      |  |  |  |
|---------------|--------------------------------------------------------------------------------------------------|------|--|--|--|
| <b>く</b> Back | K Note to Team                                                                                   |      |  |  |  |
| AT            | ARMSTRONG, Tanya, (Mrs)Born: 18-May-1935 (85y)Gender: FemPreferred name: TanyaNhs No.: 123456789 | nale |  |  |  |
|               | THIS INFORMATION GENERATES AN EMAIL                                                              |      |  |  |  |
|               |                                                                                                  |      |  |  |  |
|               | Email *                                                                                          |      |  |  |  |
|               | Touch here                                                                                       |      |  |  |  |
|               |                                                                                                  |      |  |  |  |
|               | NOTEPAD                                                                                          |      |  |  |  |
|               | Touch to add                                                                                     |      |  |  |  |
|               |                                                                                                  |      |  |  |  |

- Tap Email\* and select your teams' email from the displayed list
- Tap in the NOTEPAD section

#### The Notepad screen will display

- Select the required Note Type, Client Reference and enter the message you want to send
- To send the message, tap the **Status** icon **(top right)**
- To delete the message, tap the **Delete** icon  $\boxed{10}$  (bottom left)

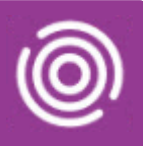

## Using Note to Team on a Smart Phone

### Note to Team from the Home Screen

Note to Team is located below your Visits on the Home screen

| Tota     | almobi           | le                                     |   |
|----------|------------------|----------------------------------------|---|
| 1        | Phon<br>Synce    | e <b>1 Trainer</b><br>d at 11:47 in 1s | ŝ |
| <b>Q</b> | Visits<br>1 New, | <b>3</b><br>0 Outstanding              | J |
|          | Inbox<br>0 Unre  | <b>(</b><br>ad                         |   |
| A        | Milea<br>0 Start | <b>ige</b><br>ed, 2 Available          |   |
|          | Note<br>0 Start  | to Team<br>ed, 1 Available             |   |
|          | 111              | 0                                      | < |

Tap Email\* and select your teams' email from the displayed list

| ← Email                          |   |
|----------------------------------|---|
| Q Type search criteria           |   |
| Billesley<br>bchc.imt4@nhs.net   | ~ |
| Bloomsbury<br>bchc.imt16@nhs.net |   |
| Boldmere<br>bchc.imt17@nhs.net   |   |
| Castleton<br>bchc.imt18@nhs.net  |   |

Tap in the NOTEPAD section •

#### The Notepad screen will display

- Note Type: Select the required note type
  - Patient Reminder: changes in schedules etc 0
  - Equipment Reminder: picking up/dropping off equipment 0
  - General Note: Anything you need Admin to be aware of 0
  - Speak to Supervisor: Items which need to be brought to the attention of your 0 manager
- Client Reference: Patients NHS number/RiO Client ID and their name •
- Notes: Enter the message you want to send
- Т

| ap th                                    | e Not                | epad tick icon 🥙 (bottom right)                                      |
|------------------------------------------|----------------------|----------------------------------------------------------------------|
| Note to Team                             |                      |                                                                      |
| THIS INFORMA<br>GENERATES AN<br>YOURSELF | ITION<br>N EMAIL TO  |                                                                      |
| Email *<br>bchc.imt4@nhs                 | s.net                | • To send the message, tap the <b>complete</b> icon 🛇 (bottom right) |
| Notepad<br>Note Type:                    | Patient<br>Reminder  | • To delete the message, tap the delete icon (top right)             |
| Client<br>Reference                      | Joe blogs<br>1234567 |                                                                      |

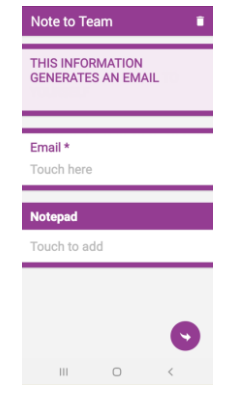

#### Notepad Note Type: Patient Reminder O Equipment Reminder O General Note O Speak to Supervisor Client Reference Joe blogs 1234567

| Notes:                             |
|------------------------------------|
| change schedule to twice<br>weekly |
|                                    |

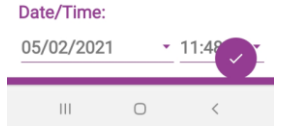

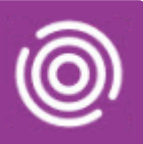

### Note to Team from within a Visit

A Note to Team can only be sent if the visit is active; when the visit has been marked as 'Arrived' you will then see the task icon at the top right of the screen

• Tap the **add** icon (bottom right)

The Select a Task screen will display

• Tap Note to Team

| Select a Task |                          |   |   |  |
|---------------|--------------------------|---|---|--|
|               | Alert                    |   |   |  |
|               | Complete Keysafe<br>Form |   |   |  |
|               | Note to Team             |   |   |  |
|               |                          | 0 | < |  |

#### The Note to Team screen will display

| Note to Team 🗖 🖬                                      |                                                     |                               |             |  |  |
|-------------------------------------------------------|-----------------------------------------------------|-------------------------------|-------------|--|--|
| AM                                                    | ARMSTRONG, Tanya,<br>(Mrs)<br>Preferred name: Tanya |                               |             |  |  |
|                                                       | Born: 18/<br>Nhs No.:                               | 05/1935 (85y)<br>Not Provided | Gender<br>: |  |  |
| THIS INFORMATION<br>GENERATES AN EMAIL TO<br>YOURSELF |                                                     |                               |             |  |  |
| Email                                                 | *                                                   |                               |             |  |  |
| Touch                                                 | h here                                              |                               |             |  |  |
| Notep                                                 | pad<br>h to add                                     |                               | •           |  |  |
|                                                       | 111                                                 | 0                             | <           |  |  |

This time, because the Note to Team was generated from an Active visit, the Patient's details will display at the top of the screen

- Tap Email\* and select your teams' email from the displayed list
- Tap in the NOTEPAD section

#### The **Notepad** screen will display

- Select the required Note Type, Client Reference and enter the message you want to send
- To send the message, tap the **complete** icon 💟 (bottom right)
- To delete the message, tap the d**elete** icon (top right)